## 第25回日本渡航医学会学術集会

# ー般演題 ご講演についてのご案内

| ■「一般演題」開催方法 | 概要                                                                                                    |
|-------------|----------------------------------------------------------------------------------------------------|
| 項目          | <b>詳細</b>                                                                                                    |
| 開催方法        | 完全オンライン                                                                                                    |
| 配信方法        | Zoom Webinar による Live配信                                                                                                    |
| 参加場所        | 勤務先、ご自宅等任意の場所                                                                                                    |
| 発表スライド表示方法  | 演者が事前に作成した発表動画を、事務局がZoom画面共有で投影いたします。<br>※動画の事前提出が必要です。<br>参照: <u>https://pco-prime.com/25jsth/speakers.html</u> "一般演題演者の皆様へ"                                  |
| 質疑応答の方法     | 演者も、Zoomよりライブでご参加いただきます。<br>一般参加者から、Zoom Webinarの、Q&A機能を利用して出た質問を、<br>座長が選定し、読上げます。                                                                            |
| 当日のログイン     | ご自身の <u>セッション開始時間の10分前</u> に、音声、カメラをオフにして、入<br>室してください。<br>前段のプログラムがまだ進行中の可能性があります。準備が整いましたら、<br>進行スタッフからお声がけいたします。                                            |
| Zoom 表示名    | 運営事務局にて、事前に表示のお名前を下記にて個別に設定いたします。<br>- 表示名: プログラム 番号 姓名 例) S1-1 Sekiguchi<br>※万が一表示名が、上記設定になっていない場合、お手数ですが、名前の<br>変更をお願い致します。<br>-変更方法: Zoom画面上で、右クリック、"名前の変更" |
| 事前接続テスト     | 本会開催日前日の8月20日(金)に、接続テストを行います。<br>※確認内容:音声、映像、演者の方は発表データ共有                                                                                                    |

第25回日本渡航医学会学術集会

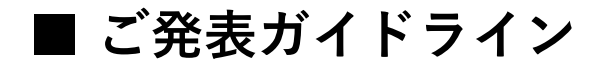

▶ ご講演時間

| セッション名 | 発表時間     | 質疑応答      |
|--------|----------|-----------|
| 一般演題   | 7分(動画投影) | 3分(オンライン) |

▶ ご発表データ

・発表スライドはパワーポイントファイル(音声入り)を変換したMP4 ファイル(動画)を事前に作成してください。
詳しくは、大会HPをご参照ください。(https://pco-prime.com/25jsth/speakers.html)
・利益相反の開示:詳しくは、日本渡航医学会(利益相反会)HPをご覧ください。(https://plaza.umin.co.in/intab/00001/index.html)

- ・利益相反の開示: 詳しくは、日本渡航医学会(利益相反会)HPをご覧ください。(https://plaza.umin.ac.jp/jstah/00COI/index.html)
- ▶ 計時 質疑応答の3分間は、ディスプレイ上にタイマーが表示されます(表示名:Timer) \*ベルはなりません。 もし、表示されていない場合は、画面の"表示" → スピーカービューでご確認ください。 "Timer"を常に見える状態に固定したい場合は、"Timer"画面を右クリックし、"ピン"にチェックをしてください。 発表データを共有しても、"Timer"はディスプレイ上の一部に固定されています。

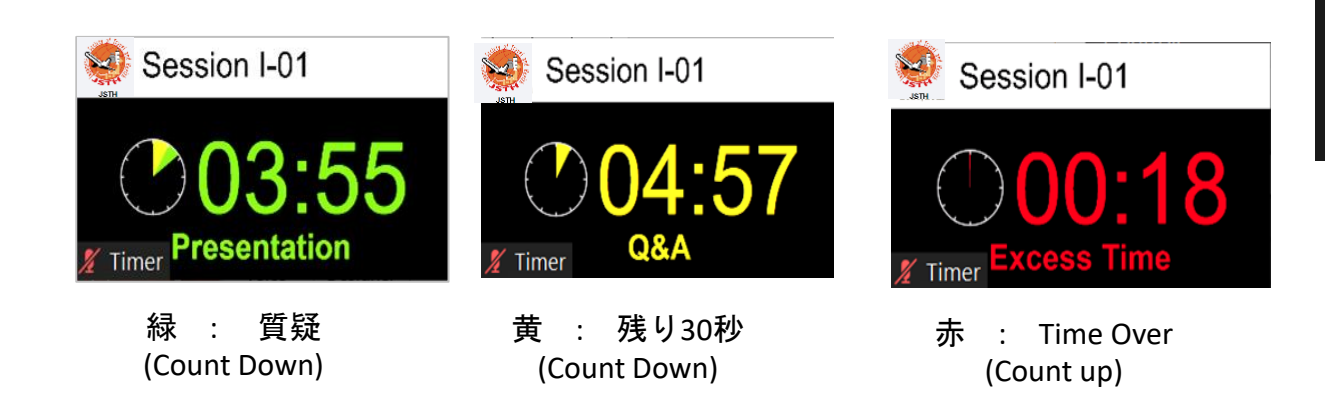

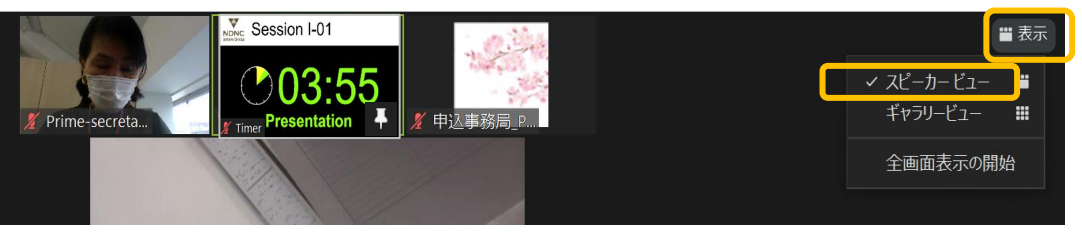

#### 第25回日本渡航医学会学術集会

# ■ ご発表ガイドライン

▶ 参加方法

ご自身のセッションの10分前に事前に事務局より送られたURLよりご参加ください。 開始10分前より休憩時間としておりますが、前段のセッションが遅延する可能性もございます。 準備が整い次第、進行スタッフからお声がけいたします。

- ▶ ディスプレイ表示名
- 運営事務局にて、事前に各自表示名を下記のようにセットしています。 - 表示名: プログラム 番号 姓名 例) S1-1 Sekiguchi もし、上記の通りセットされていない場合は、ディスプレイの上を右クリックし、"名前の変更"から、修正をお願い 致します。
- 座長が話している間は、ご自身のマイクは、オフにしてください。再度ご自身がお話の際は、必ずマイクをオンにしてください。 必要に応じ、ホストより、マイクオフ/オンのリクエストする場合がございます。
- ▶ 質疑応答 発表動画が終了後、カメラをオンにしてください。 Zoomの"Q & A"を通して、参加者より質問が入ります。座長が質問を確認し、読上げますので、返答をお願いします。
- ▶ セッション開始後の緊急連絡は、Zoom内"チャット"でご連絡いたします。
- ▶ 参加環境について
  - ・有線LANを推奨いたします。
  - ・マイク/ ヘッドセットなど、外付けのものを推奨いたします。
  - ・Zoom アプリの事前インストールをお願い致します。

- Zoom ダウンロード: <u>https://zoom.nissho-ele.co.jp/blog/manual/zoom-install.html</u> ※既にアプリをダウンロード済の方は、最新バージョンへのアップデートをご確認ください。

## ■ セッションの流れ1

### 登壇時間10分前: 本番用Zoomアドレスにログイン

・会期前に、運営事務局より送付されたZoom URLにアクセス ※このZoom URLは、登壇者各個人専用のアドレスです。他の方と共有はできません。

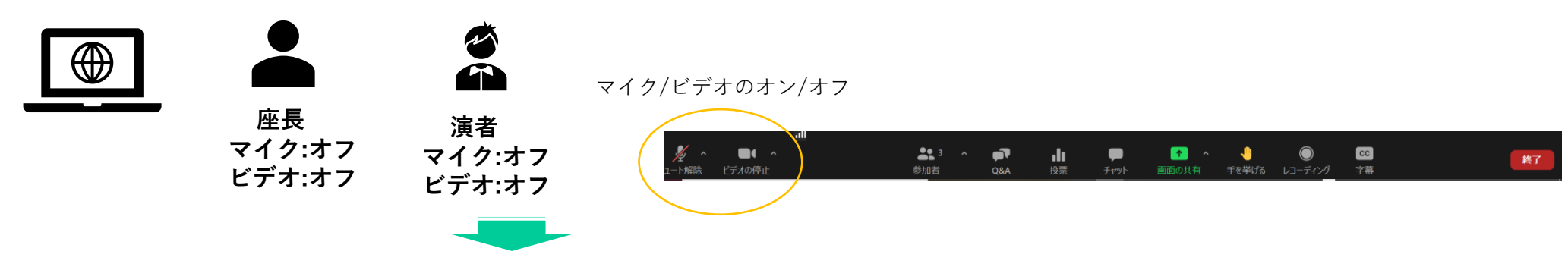

前のセッションが終了し、準備ができましたら、スタッフより、マイク・ビデオオンの依頼をいたします。

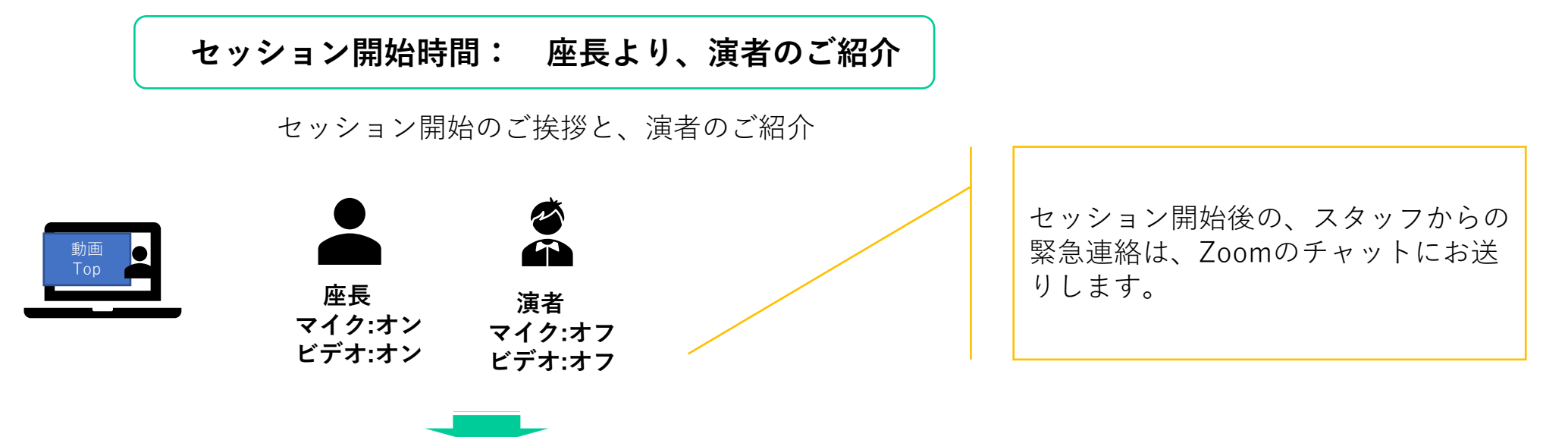

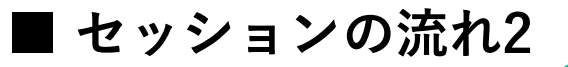

#### 演者発表

・発表動画を、事務局が共有し投影

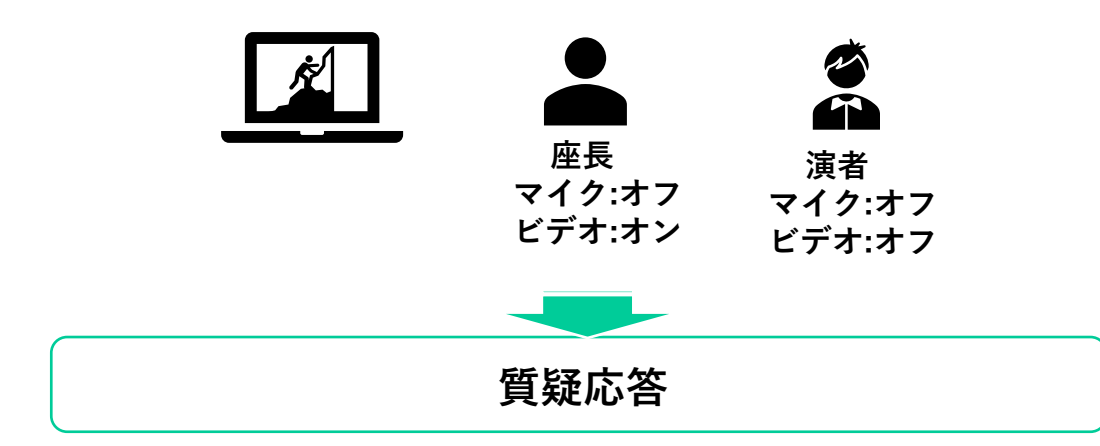

・座長が "Q&A"を確認の上、演者に質問

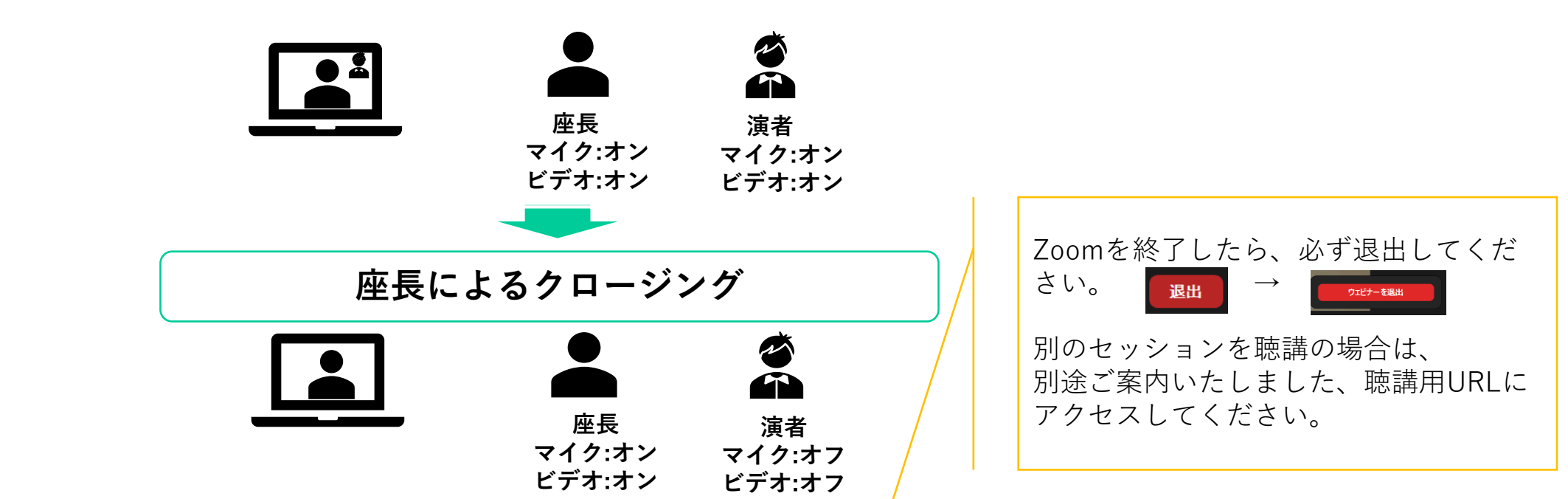